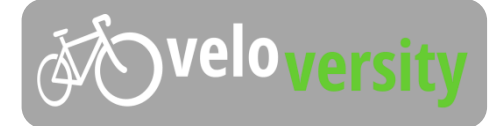

### Kurzanleitung für Schüler

| <ol> <li>Nachdem du von deinem<br/>Lehrer deine Zugangsdaten<br/>für veloversity erhalten<br/>hast, kannst du dich unter<br/>dem Reiter "Anmelden"<br/>anmelden.</li> </ol> | Anmelden Registrieren Kurskatalog                                                                                                   |
|----------------------------------------------------------------------------------------------------|----------------------------------------------------------------------------------------------------|
| <ol> <li>Trage nun deinen<br/>Benutzernamen und dein<br/>vorgeneriertes Passwort ein<br/>und klicke abschließend auf<br/>den grünen "Anmelden"-<br/>Button.</li> </ol>      | Benutzeranmeldung<br>Email oder Benutzername *<br>schueler_1_1902<br>Passwort *<br>••••••••<br>Neues Passwort anfordern<br>Anmelden |

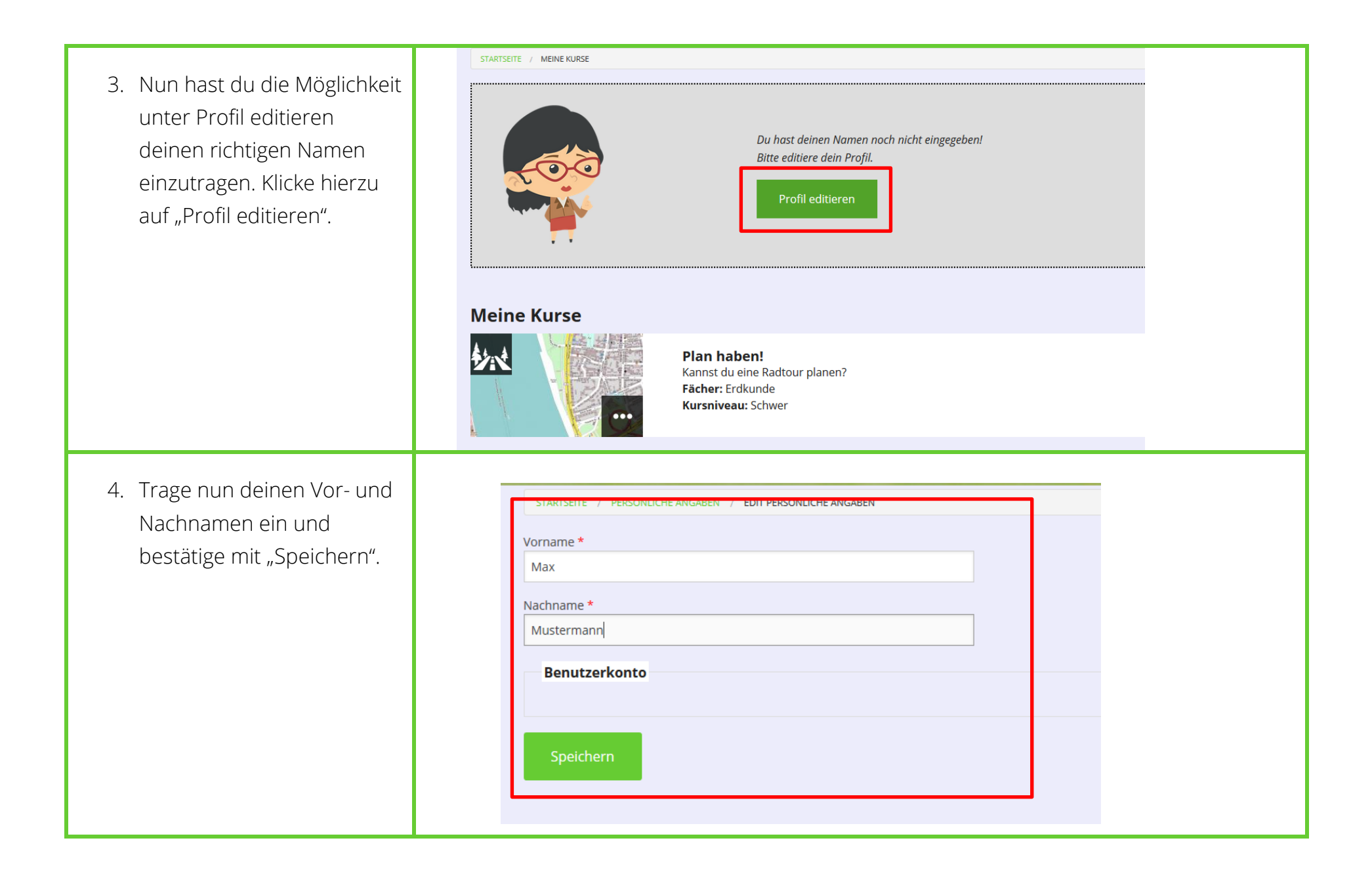

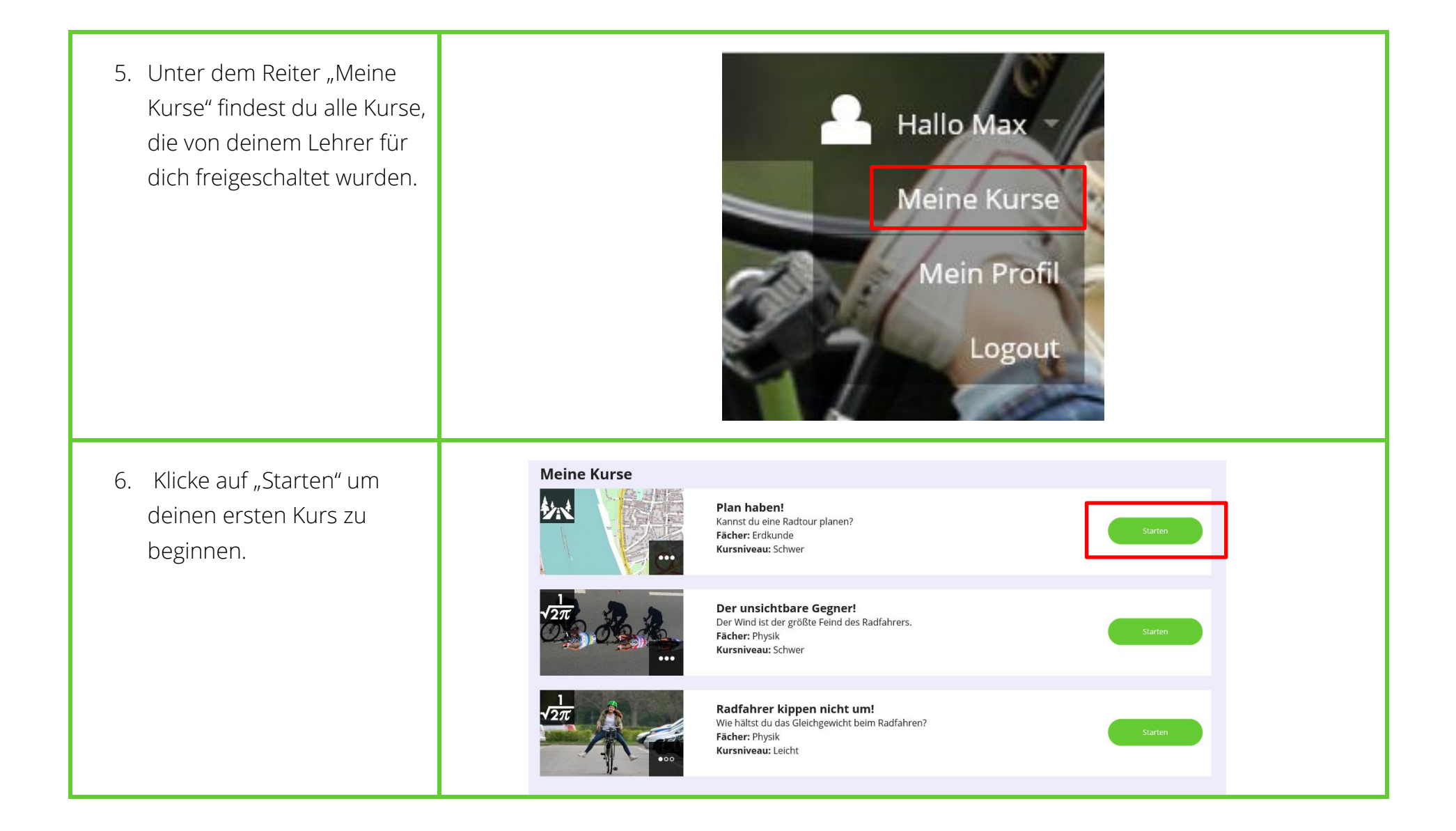

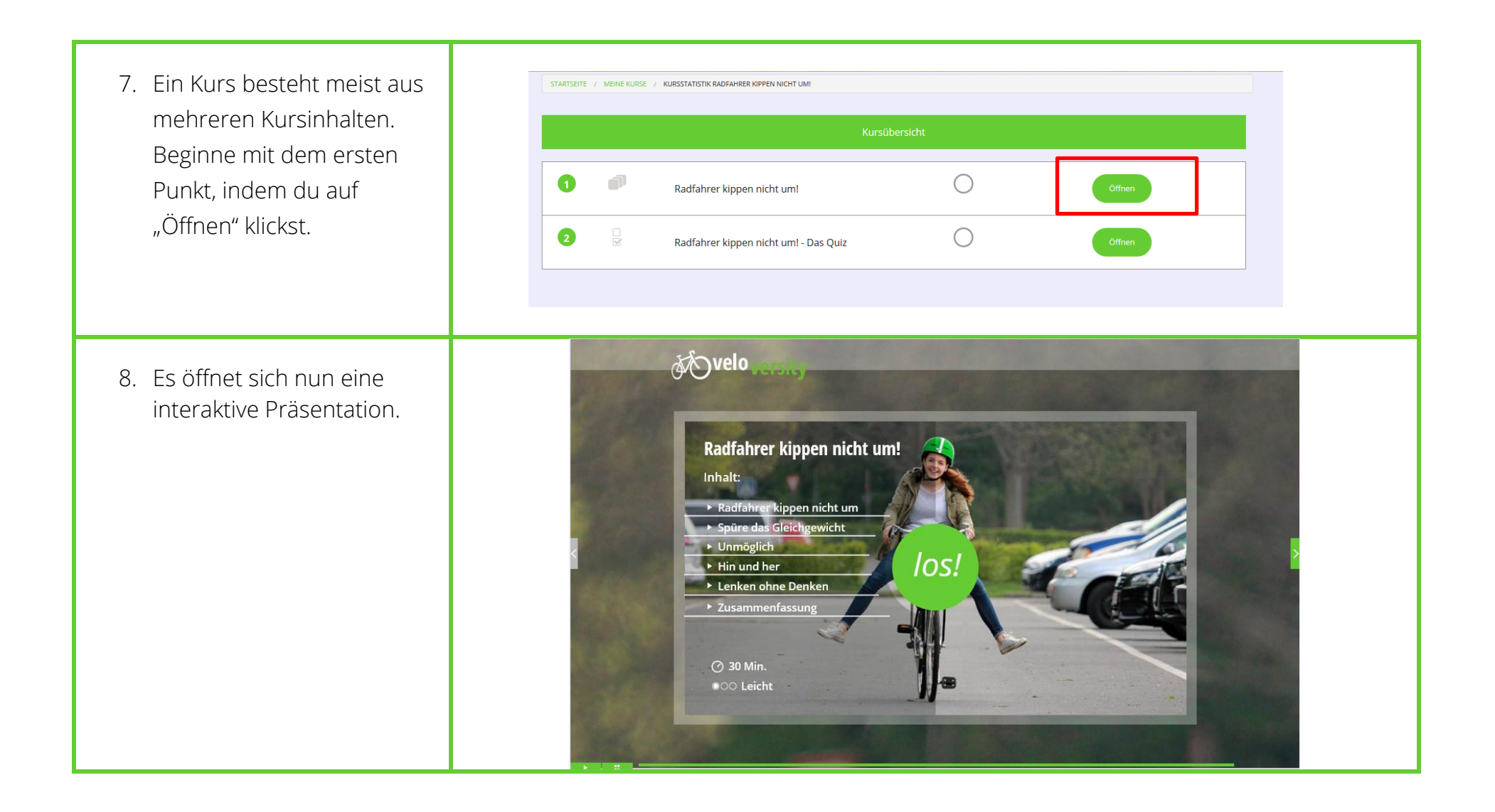

 Immer wenn sich dein Mauszeiger zu einer Hand ändert, gibt es noch weitere Informationen auf veloversity. Probiere es aus!

## rgiefresser-kleiner Energiesparer

rundumsatzes wird von verschiedenen Faktoren beeinf ahren, klicke in die Kreise:

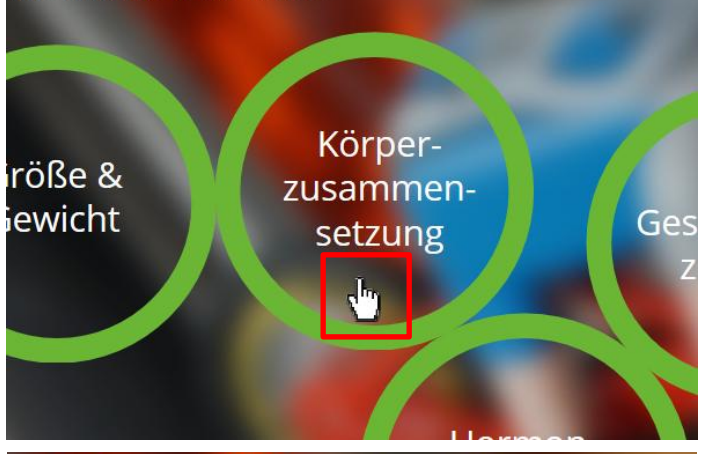

# rgiefresser-kleiner Energiesparer

iröße &

**Jewicht** 

rundumsatzes wird von verschiedenen Faktoren beei ïahren, klicke in die Kreise:

> Je mehr Muskulatur, desto höher der Grundumsatz

> > d'm

**Soveloversity** 10. Folien, die mit weißen Zahnrädern hinterlegt sind, Spüre das Gleichgewicht beinhalten immer Aufgaben, in denen du das Aufgabe 1 Setz dich auf den Sattel und nimm die Füße hoch. Versuche ohne zu fahren im Gleichgewicht zu bleiben! bisher gelernte direkt in der Praxis ausprobieren kannst. Achte genau auf dein Gleichgewich velo 11. Folien mit einem Fragezeichen in der rechten Luftwiderstand oberen Ecke sind kurze Nun hast du alle Einflussgrößen des Luftwiderstands kennengelernt. Was hat Einfluss auf den Luftwidersta "Tests" mit denen du direkt überprüfen kannst, ob du **Richtig Falsch** alles bisher Gelernte richtig Luftdichte (beeinflusst durch die Temperatur und die Höhe) verstanden hast. dschlüpfrigkei In dem rechten Bild siehst du beispielsweise eine mann-Wert sogenannte Multiple Choice tenreibungskoeffizient Aufgabe, zu Deutsch Antwort-Wahl-Aufgabe.

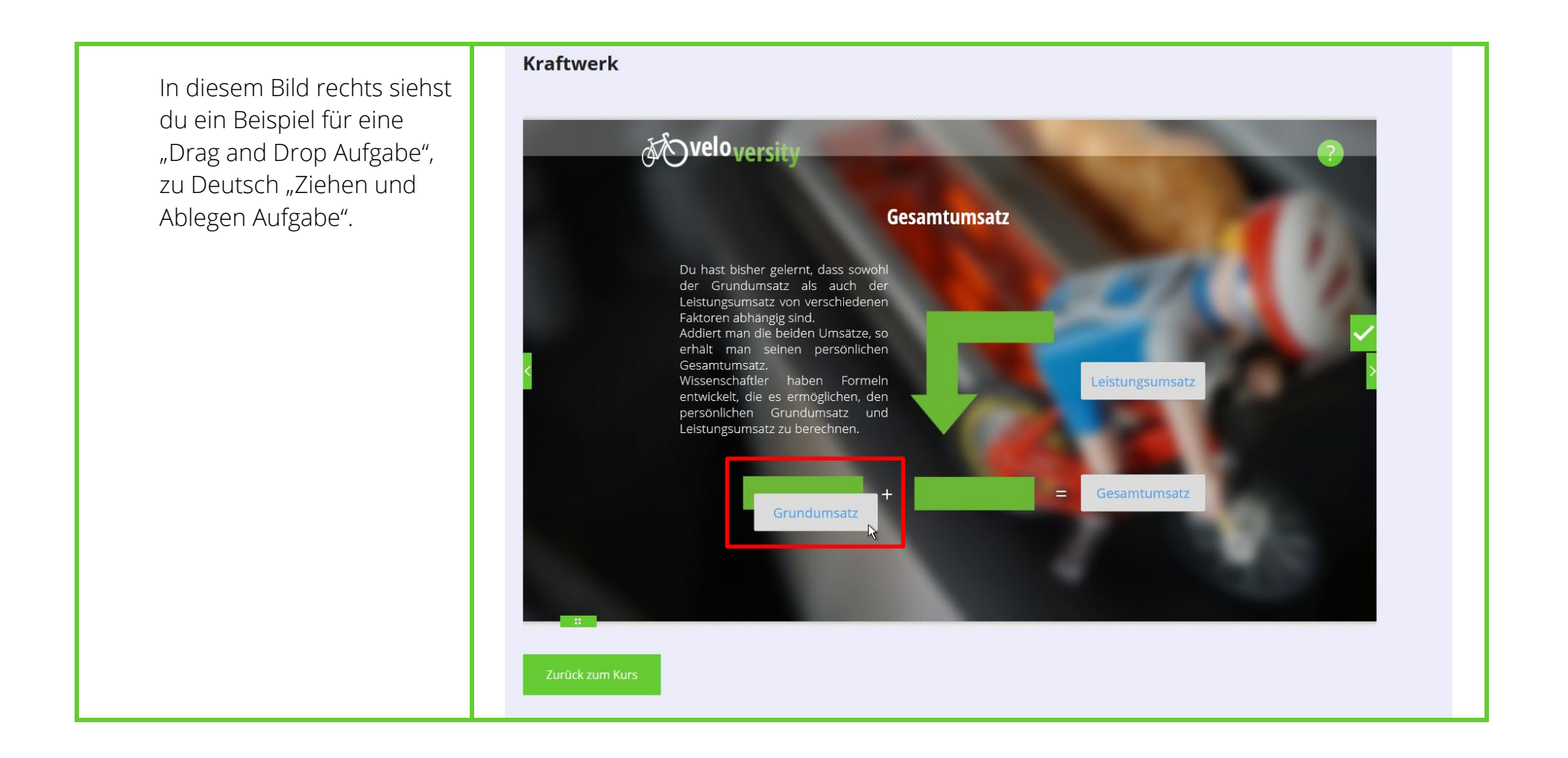

Innerhalb der interaktiven Präsentationen gibt es noch eine Vielzahl von weiteren Zwischentests. Was sie alle gemeinsam haben ist die direkte Rückmeldung über deine Auswahl, die du bekommst, sobald du auf das grüne Häkchen klickst.

Probiere es einfach mal aus!

#### Kraftwerk

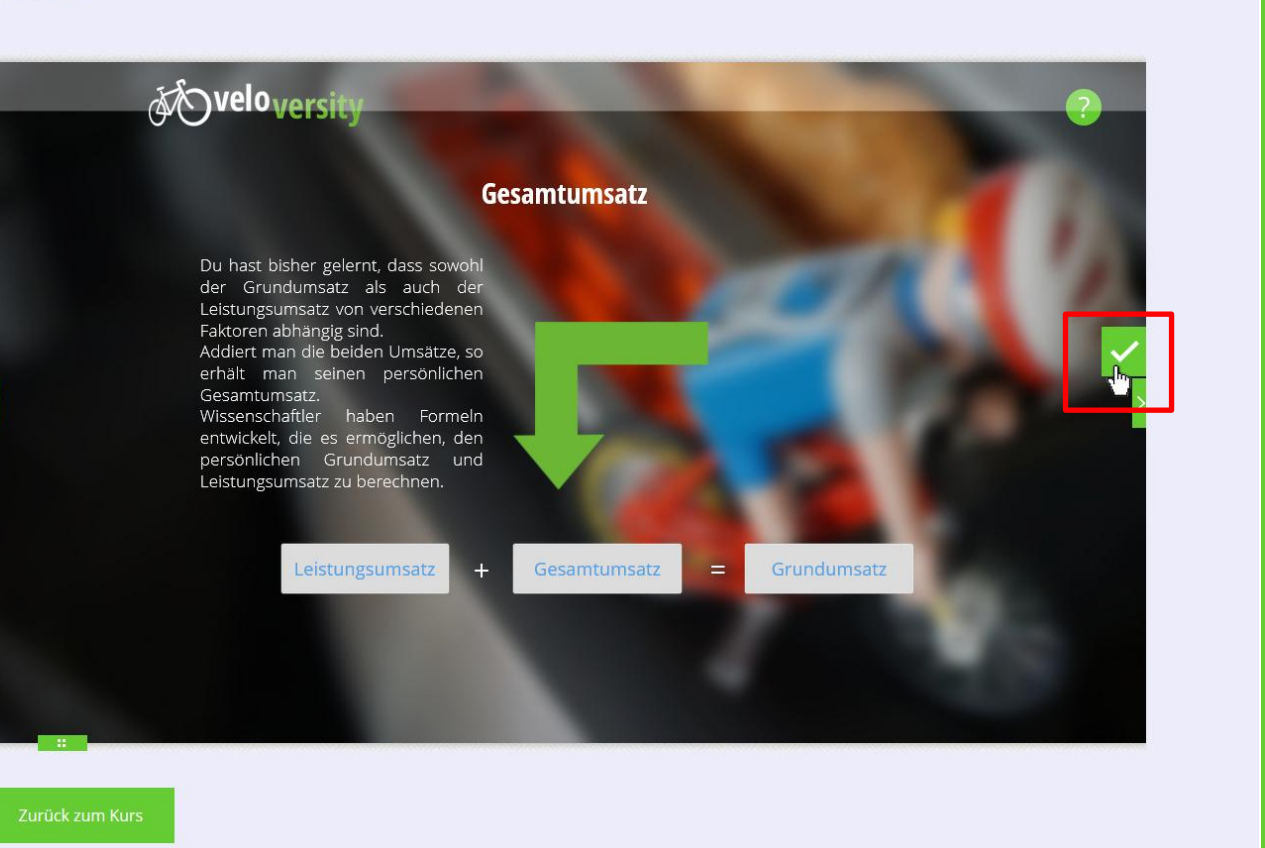

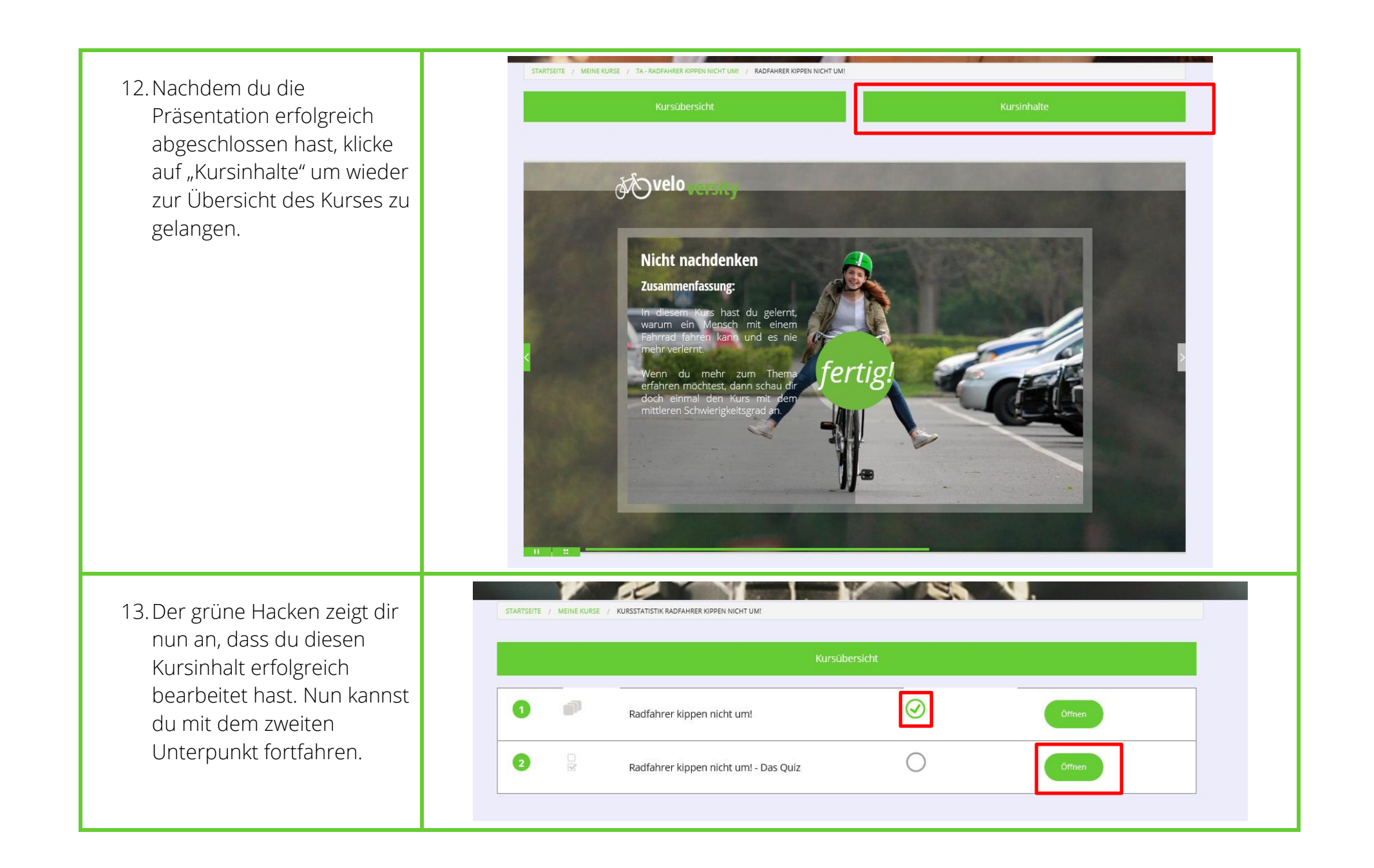

## Wir wünschen dir viel Spaß beim Radfahren und viel Erfolg mit

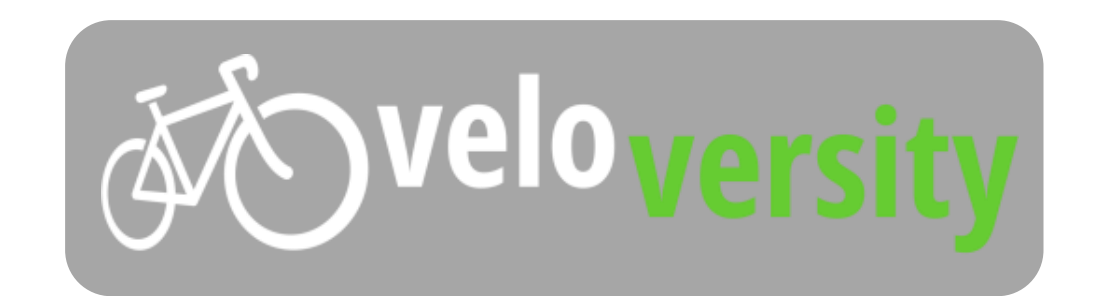